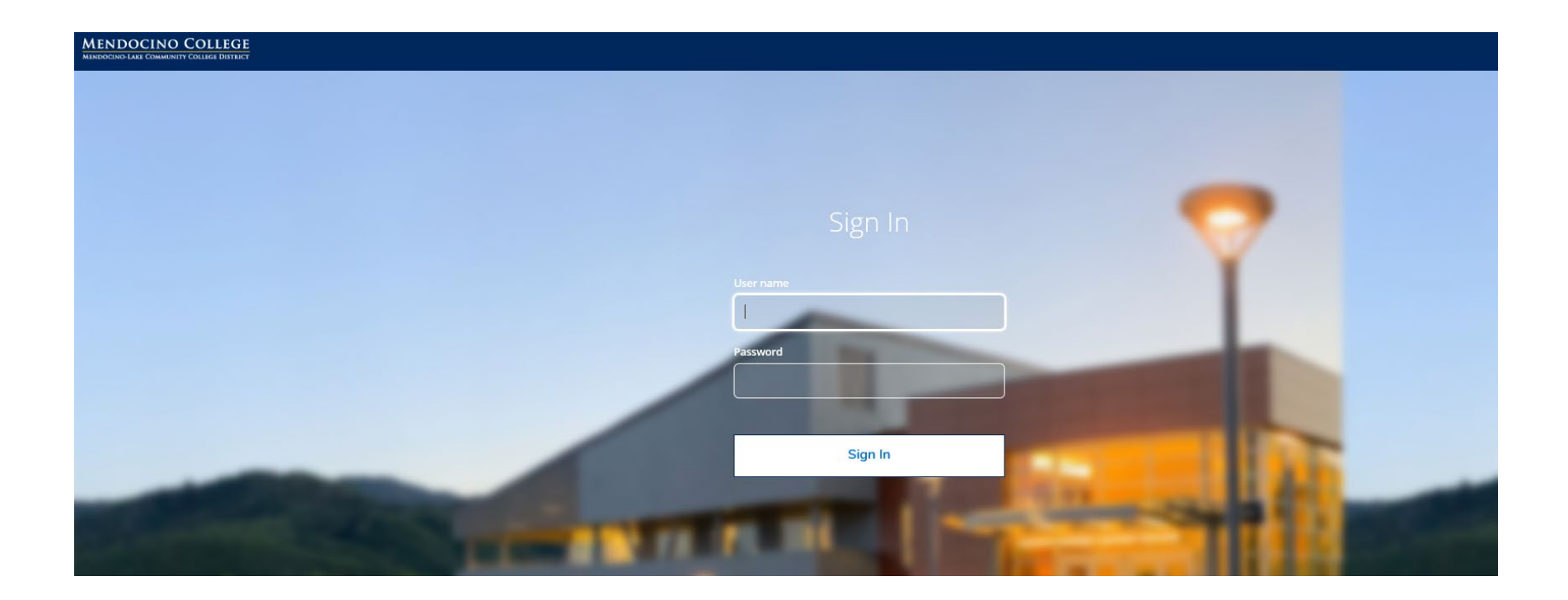

# **MENDOCINO COLLEGE**

# USING THE SEARCHABLE CLASS SCHEDULE

| ≡        | MENDOCINO COLLEGE<br>MENDOCINO-LARE COMMUNITY COLLEGE DISTRICT | ප                  |
|----------|----------------------------------------------------------------|--------------------|
| ♠        | Academics • Student Planning • Course Catalog                  |                    |
| <u> </u> | Search for Courses and Course Sections                         | Search for courses |
| -        | Subject Search Advanced Search                                 |                    |
|          | Search for a course subject: P Type a subject                  |                    |
| -        | Administration of Justice                                      |                    |
| ٩        | Agriculture                                                    |                    |
|          | Alcohol & Other Drug S                                         |                    |
|          | American Sign Language                                         |                    |

Step 1: In the search bar in the upper right corner, type in the name or course number of the class you would like to locate *or* click on the subject from the alphabetical listing.

If you don't know the course number, you can also type the subject (ex. MATH) to bring up all the courses being taught in that subject. The four-digit section number may also be used (ex. MTH-178-0168). Just enter the four-digit number in the Search for a course subject box.

| ≡  | MENDOCINO COLLEGE<br>MENDOCINO-LAKE COMMUNITY COLLEGE DISTRICT                |                                                                                                    |  |  |
|----|-------------------------------------------------------------------------------|----------------------------------------------------------------------------------------------------|--|--|
| ♠  | Academics • Student Planning • Course Catalog                                 |                                                                                                    |  |  |
| ŧ  | Search for Courses and Course Sections < Back to Course Catalog               |                                                                                                    |  |  |
| ۲  | Filter Results                                                                | Filters Applied: Mathematics X Fall 2019 X                                                                                                    |  |  |
| a. | Availability                                                                  | MTH-121 Trigonometry (4 Credits)                                                                                                    |  |  |
|    | Open Sections                                                                 | This course will cover trigonometric functions, their inverses and their graphs, identities and proofs related to trigonometric expressi using the Law of Cosines and the Law of Sines, polar coordinates, and introduction to vectors.                                                                                                    |  |  |
| 3  | Subjects                                                                      | Requisites:<br>Must complete MTH 80 with a minimum grade of C, one year of college-prep Trigonometry or Pre-calculus or a higher-level math class<br>qualification for MTH 121 through the assessment process Must be completed prior to taking this course.                                                                                                    |  |  |
|    | ✓ Mathematics (22)                                                            |                                                                                                    |  |  |
|    | Locations                                                                     | View Available Sections for MTH-121                                                                                                    |  |  |
|    | Ukiah (19)<br>Lake Center (11)<br>Online (8)<br>Willits (6)<br>Fort Bragg (4) | MTH-178 Applied Math (4 Credits)<br>This course will introduce students to mathematics that are useful outside of the classroom. Topics include personal finance, statistic<br>emphasis is placed on the development of both an understanding of and life-long appreciation for critical thinking and mathematical<br>designed to be an accessible college-level mathematics course for students majoring in the liberal arts. |  |  |
|    | Show All Terms                                                                | Requisites:<br>Prerequisite: MTH 60, MTH 79, one year of college-prep Algebra I, one year of Integraded Math, with a minimum grade of C, or qualific completed prior to taking this course.                                                                                                    |  |  |
|    | Fall 2019 (22)                                                                | Corequisite: Students who have completed an Algebra course below the college-prep level, with a minimum grade of C, may enroll w MTH 40C, MTH 40D, or MTH 540) Must be taken at the same time as this course.                                                                                                    |  |  |

# **Step 2: Filter results to find your class**

From the "Filter Results" options, click the box next to the semester you wish to attend.

| ≡        | MENDOCINO COLLEGE<br>MENDOCINO-LARE COMMUNITY COLLEGE DISTRICT                |                                                                                                    |
|----------|-------------------------------------------------------------------------------|----------------------------------------------------------------------------------------------------|
| ♠        | Academics • Student Planning • Course Catalog                                 |                                                                                                    |
| <u>ه</u> | Search for Courses and Course Sections                                        |                                                                                                    |
| ٢        | Filter Results                                                                | Filters Applied: Mathematics X Fall 2019 X                                                                                                    |
| a.       | Availability                                                                  | MTH-121 Trigonometry (4 Credits)                                                                                                    |
|          | Open Sections                                                                 | This course will cover trigonometric functions, their inverses and their graphs, identities and proofs related to trigonometric expressi<br>using the Law of Cosines and the Law of Sines, polar coordinates, and introduction to vectors.                                                                                                    |
| ٩        | Subjects                                                                      | Requisites:<br>Must complete MTH 80 with a minimum grade of C, one year of college-prep Trigonometry or Pre-calculus or a higher-level math class<br>qualification for MTH 121 through the assessment process. Must be completed prior to taking this course.                                                                                                    |
|          | Mathematics (22)                                                              | qualification for with 121 through the assessment process Must be completed prior to taking this course.                                                                                                    |
|          | Locations                                                                     | View Available Sections for MTH-121                                                                                                    |
|          | Ukiah (19)<br>Lake Center (11)<br>Online (8)<br>Willits (6)<br>Fort Bragg (4) | MTH-178 Applied Math (4 Credits)<br>This course will introduce students to mathematics that are useful outside of the classroom. Topics include personal finance, statistic<br>emphasis is placed on the development of both an understanding of and life-long appreciation for critical thinking and mathematical<br>designed to be an accessible college-level mathematics course for students majoring in the liberal arts. |
|          | Show All Terms                                                                | Requisites:<br>Prerequisite: MTH 60, MTH 79, one year of college-prep Algebra I, one year of Integraded Math, with a minimum grade of C, or qualifi                                                                                                    |
|          | Fall 2019 (22)                                                                | Completed prior to taking this course.<br>Corequisite: Students who have completed an Algebra course below the college-prep level, with a minimum grade of C, may enroll w<br>MTH 40C, MTH 40D, or MTH 540) Must be taken at the same time as this course.                                                                                                    |

### Step 3: View available sections

## Select "View Available Sections for MTH-121" to select all available sections for the term.

The Menu will expand beneath the course results, displaying all available sections that meet your filter criteria.

## Available seats, or the closed/waitlisted status will appear in the left column.

#### MTH-121 Trigonometry (4 Credits)

Add Course to Plan

This course will cover trigonometric functions, their inverses and their graphs, identities and proofs related to trigonometric expressions, trigonometric equations, solving right triangles, solving triangles using the Law of Cosines and the Law of Sines, polar coordinates, and introduction to vectors.

#### **Requisites:**

Must complete MTH 80 with a minimum grade of C, one year of college-prep Trigonometry or Pre-calculus or a higher-level math class with a minimum grade of C, taken within 3 years of enrollment, or qualification for MTH 121 through the assessment process. - Must be completed prior to taking this course.

| View Available Sections for MTH-121 |                                                   |                                       |                      |     |  |
|-------------------------------------|---------------------------------------------------|---------------------------------------|----------------------|-----|--|
| Fall 2019                           |                                                   |                                       |                      |     |  |
| Trigonometry 0420                   |                                                   |                                       | Add Section to Sched | ıle |  |
| Seats                               | Times                                             | Locations                             | Instructors          |     |  |
| 16                                  | T/Th 2:00 PM - 3:50 PM<br>8/19/2019 - 12/13/2019  | Ukiah, MacMillan Hall 1270<br>Lecture | Christy, M           |     |  |
| Trigonometry 0428                   |                                                   |                                       | Add Section to Sched | ıle |  |
| Seats                               | Times                                             | Locations                             | Instructors          |     |  |
| 14                                  | 8/19/2019 - 12/13/2019                            | Online, Online ONLINE<br>Internet     | Banta, L             |     |  |
| Trigonometry 0442                   |                                                   |                                       | Add Section to Sched | ıle |  |
| Waitlisted                          | Times                                             | Locations                             | Instructors          |     |  |
| 0                                   | M/W 11:00 AM - 12:50 PM<br>8/19/2019 - 12/13/2019 | Ukiah, Physical Ed 810<br>Lecture     | Ahders, R            |     |  |

### To learn more about the course, click on the Name and Section Number:

#### MTH-121 Trigonometry (4 Credits)

Add Course to Plan

This course will cover trigonometric functions, their inverses and their graphs, identities and proofs related to trigonometric expressions, trigonometric equations, solving right triangles, solving triangles using the Law of Cosines and the Law of Sines, polar coordinates, and introduction to vectors.

#### **Requisites:**

Must complete MTH 80 with a minimum grade of C, one year of college-prep Trigonometry or Pre-calculus or a higher-level math class with a minimum grade of C, taken within 3 years of enrollment, or qualification for MTH 121 through the assessment process. - Must be completed prior to taking this course.

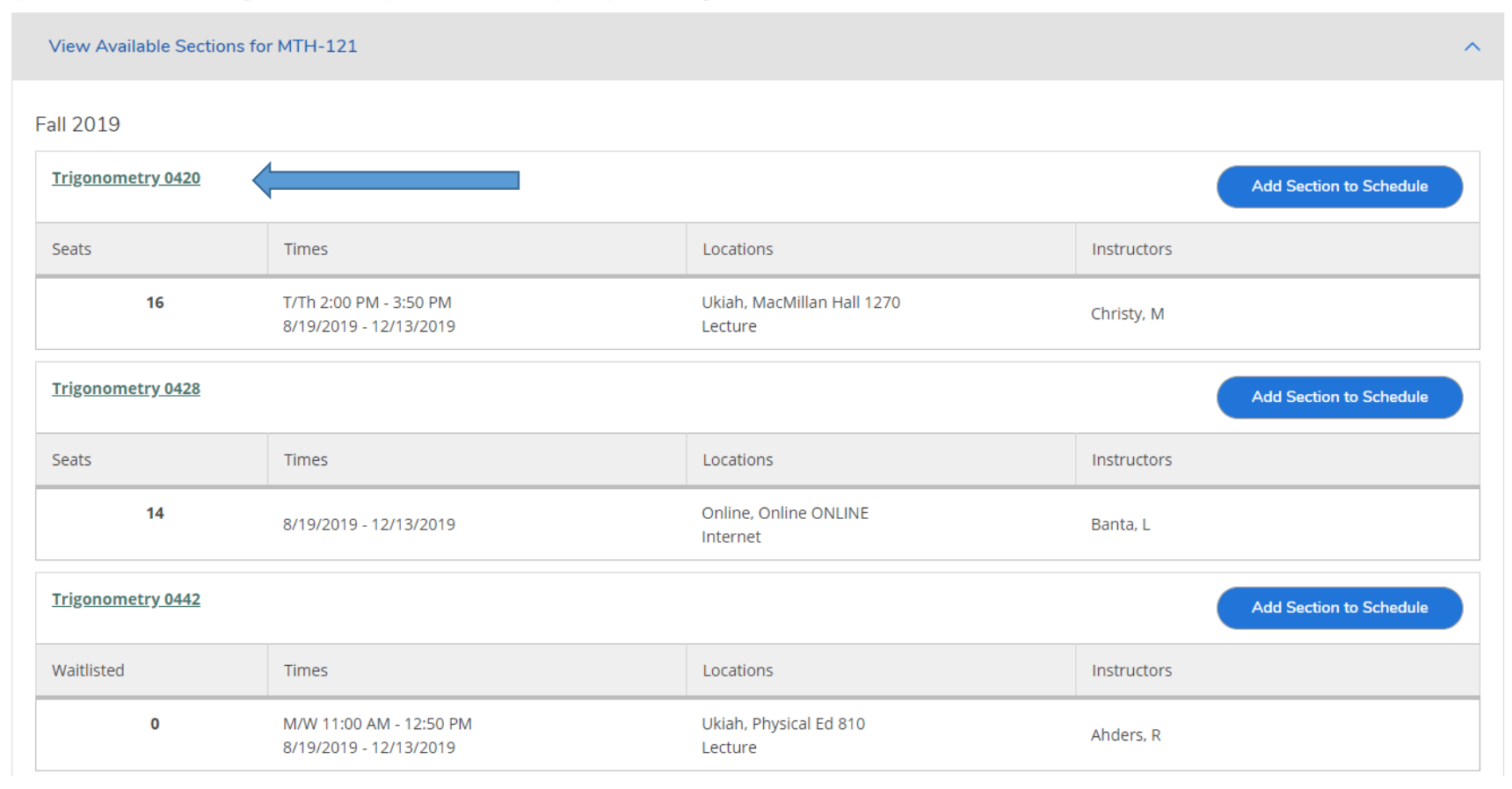

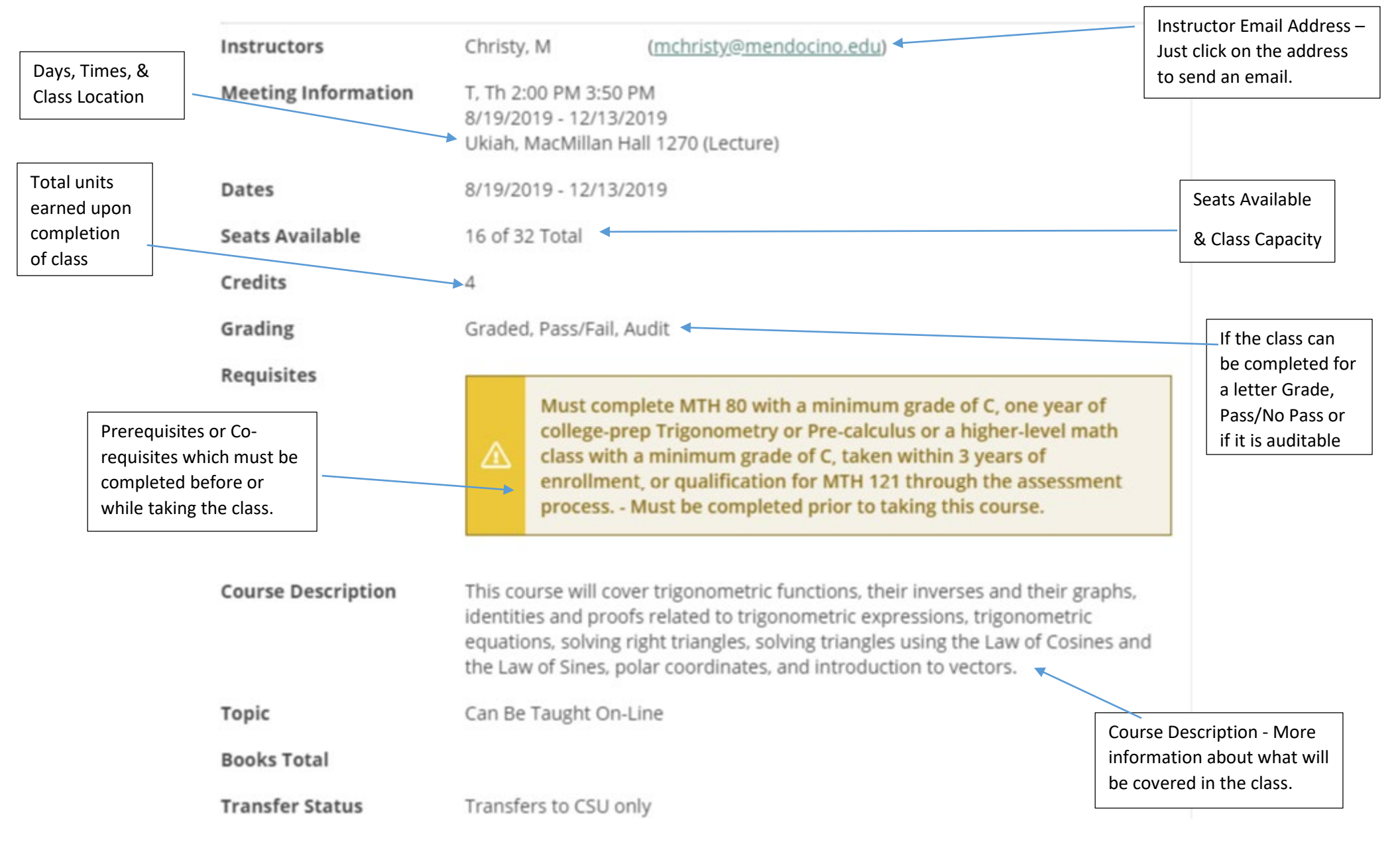

### A new window will open with more detail about the section selected:

Haven't found your class? The "Filter Results" option provides a variety of methods to find your class:

| ≡ | Filter Results                                                    |   | ≡        | Instructors                                                                                                    | ^ |
|---|-------------------------------------------------------------------|---|----------|----------------------------------------------------------------------------------------------------|---|
| ń | Availability Open Sections                                        | ^ | <b>^</b> | Ahders, R (4) Banta, L (1) Christy, M (2) Cimmiyotti, C (3)                                                                                                    |   |
| Ē | Subjects                                                          | ^ |          | Colt, H (2)<br>Show All Instructors                                                                                                    | _ |
|   | Mathematics (22)                                                  |   | ۲        | Academic Levels                                                                                                    | ^ |
|   | Locations                                                         | ^ | <b>a</b> | Undergraduate (22)                                                                                                    |   |
| • | Ukiah (19) Lake Center (11) Online (8) Willits (6) Fort Bragg (4) |   | ۲        | <ul> <li>Not Occupational (22)</li> <li>Zero Levels Below Trnsfr (16)</li> <li>No General Education (12)</li> <li>Comm &amp; Analytical Think (10)</li> <li>One Level Below Trnsfr (3)</li> </ul> |   |
|   | Show All Terms                                                    | ^ |          | Show All Course Levels Course Types                                                                                                    | ~ |
|   | V Fall 2019 (22)                                                  |   |          | Not Work Experience (22)                                                                                                    |   |
|   | Days of Week                                                      | ^ |          | N/A (Credit Course) (19) Not Basic Skills (18)                                                                                                    |   |
|   | Monday (22) Tuesday (22) Wednesday (22) Thursday (22)             |   |          | No CSU GE Category (14) Credit by Exam (10) Show All Course Types Topics                                                                                                    | ~ |
|   | Friday (22)                                                       |   |          | Can Be Taught On-Line (9)                                                                                                    |   |
|   | Time of Day                                                       | ^ |          | Instruction Type                                                                                                    | ^ |
|   | Select time range                                                 | • |          | Online (8) Not Online (19)                                                                                                    |   |

Should you have any questions about the schedule, or how to find your class, please contact our help desk:

webaccess@mendocino.edu or 707-468-3101.